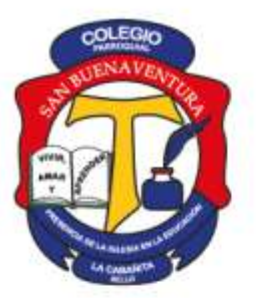

Vivir, Amar y Aprender.

Resolución 1095 del 29 de julio de 2011, modificada por Resolución Municipal 9042 del 10 de noviembre de 2022 para Jornada Única.

NIT. 900315447-6

| Tipo de comunicación: | Para:             |
|-----------------------|-------------------|
| Uso SchoolWEB         | Padres de Familia |

La página web del colegio https://www.parroquialsanbuenaventura.edu.co/

Es una herramienta que nos permite ofrecer una comunicación más cercana con cada uno de los padres de familia y estudiantes.

En el sitio usted encontrará la siguiente información de interés

#### **Botones:**

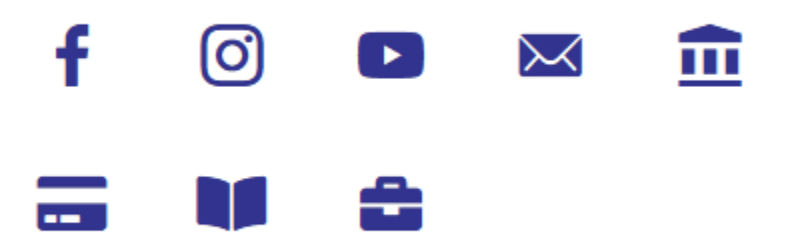

Permiten el acceso directo y rápido a las redes sociales del colegio, al link para ingresar al correo institucional, al pago en línea y a Schoolpack (programa académico)

#### Menú principal donde esta:

- Institucional: toda la información del Colegio, las directivas, circulares y comunicados
- **Admisiones:** Este link permite que los nuevos aspirantes diligencien la información del aspirante y su familia.
- Áreas: Encuentra la información de cada una de las gestiones del colegio
- Egresados: permite mantener el contacto directo con nuestros egresados
- Contacto: Incluye el enlace para formular las PQRS
- Estudia con nosotros: permite registrar el interés de las personas en estudiar en el colegio.
- Educación Arquidiocesana: En este enlace se encuentra el enlace a todas las páginas de los colegios Arquidiocesanos en el Área Metropolitana
- La Buena 95.4 FM: permite acceder a la emisora comunitaria del municipio de Bello, con acceso a través de internet a todos los programas, esta es una estrategia de información que usamos para algunos eventos especiales y sirve como semillero para la formación de futuros periodistas. Única emisora del municipio de Bello, con el registro del Ministerio de la Comunicaciones.

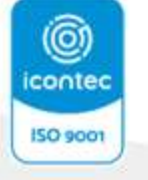

CO-SC 3879-1

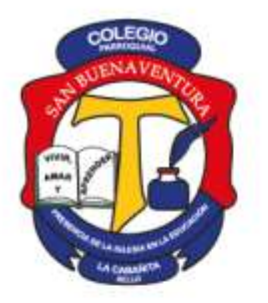

Resolución 1095 del 29 de julio de 2011, modificada por Resolución Municipal 9042 del 10 de noviembre de 2022 para Jornada Única.

NIT. 900315447-6

**Novedades Institucionales:** Aquí se encuentras las comunicaciones más destacadas y el acceso semanal a la Lectio Divina

Últimas noticias: los comunicados más recientes pueden ser consultados en este sitio.

#### SCHOOLWEB

En este instructivo Se desarrolla el procedimiento para el uso del módulo de acompañamiento académico que los padres de familia deben hacer a sus hijos.

Les recomendamos usar Google Chrome para facilitar la visualización gráfica y la descarga de documentos.

En la página del colegio <u>https://www.parroquialsanbuenaventura.edu.co/</u> De clic en el botón calificaciones como indica la imagen.

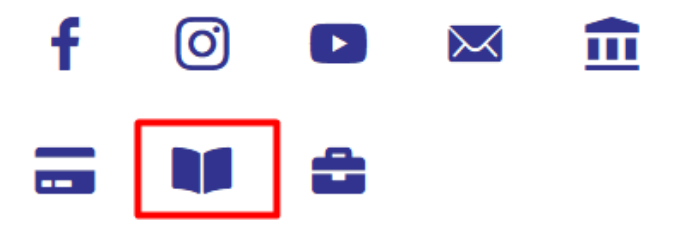

Se abrirá una segunda ventana

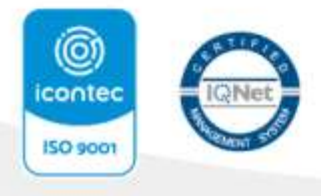

CO-SC 3879-1

Vivir, Amar y Aprender.

Resolución 1095 del 29 de julio de 2011, modificada por Resolución Municipal 9042 del 10 de noviembre de 2022 para Jornada Única.

NIT. 900315447-6

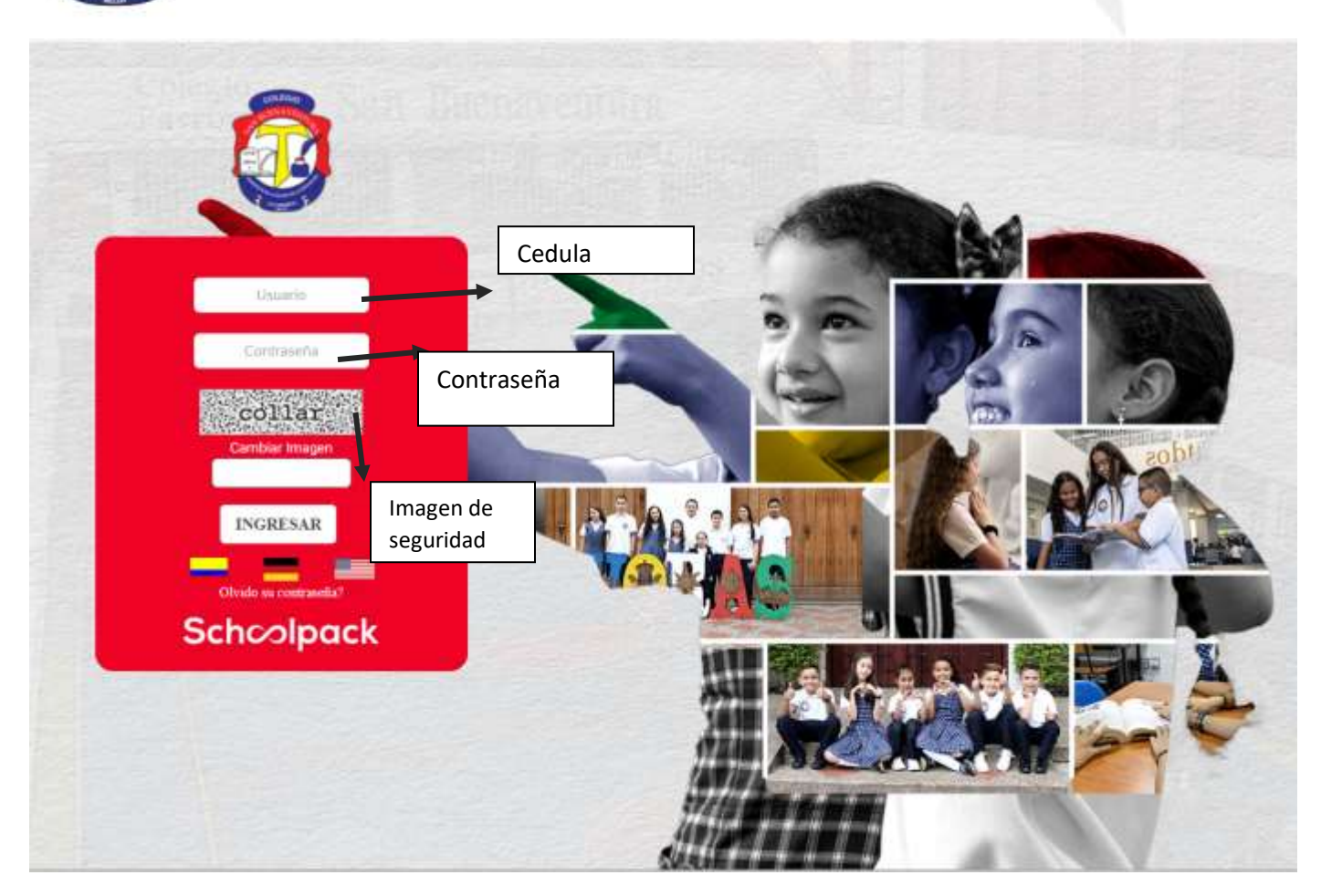

Aquí usted debe ingresar los datos correspondientes según la imagen

- Debe identificarse de la siguiente manera: si es padre o madre con el número de su cédula en Usuario
- La contraseña de los padres de familia es la que tienen ya asignada, si es padre de familia nuevo o si la olvido, debe solicitarla en el correo <u>atencionclientecpsb@colsanbu.edu.co</u> indicando el número de cedula del padreo o madre.
- Las letras de seguridad varían cada vez que se ingresan y deben digitarse en minúscula

El sistema abre la siguiente ventana

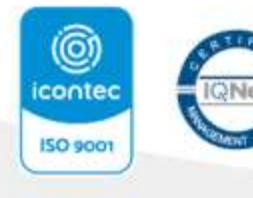

CO-SC 3879-1

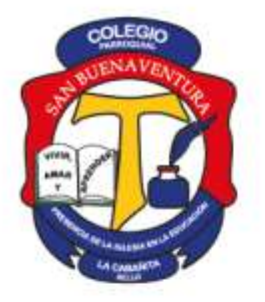

Resolución 1095 del 29 de julio de 2011, modificada por Resolución Municipal 9042 del 10 de noviembre de 2022 para Jornada Única.

NIT. 900315447-6

#### COLEGIO PARROQUIAL SAN BUENAVENTURA

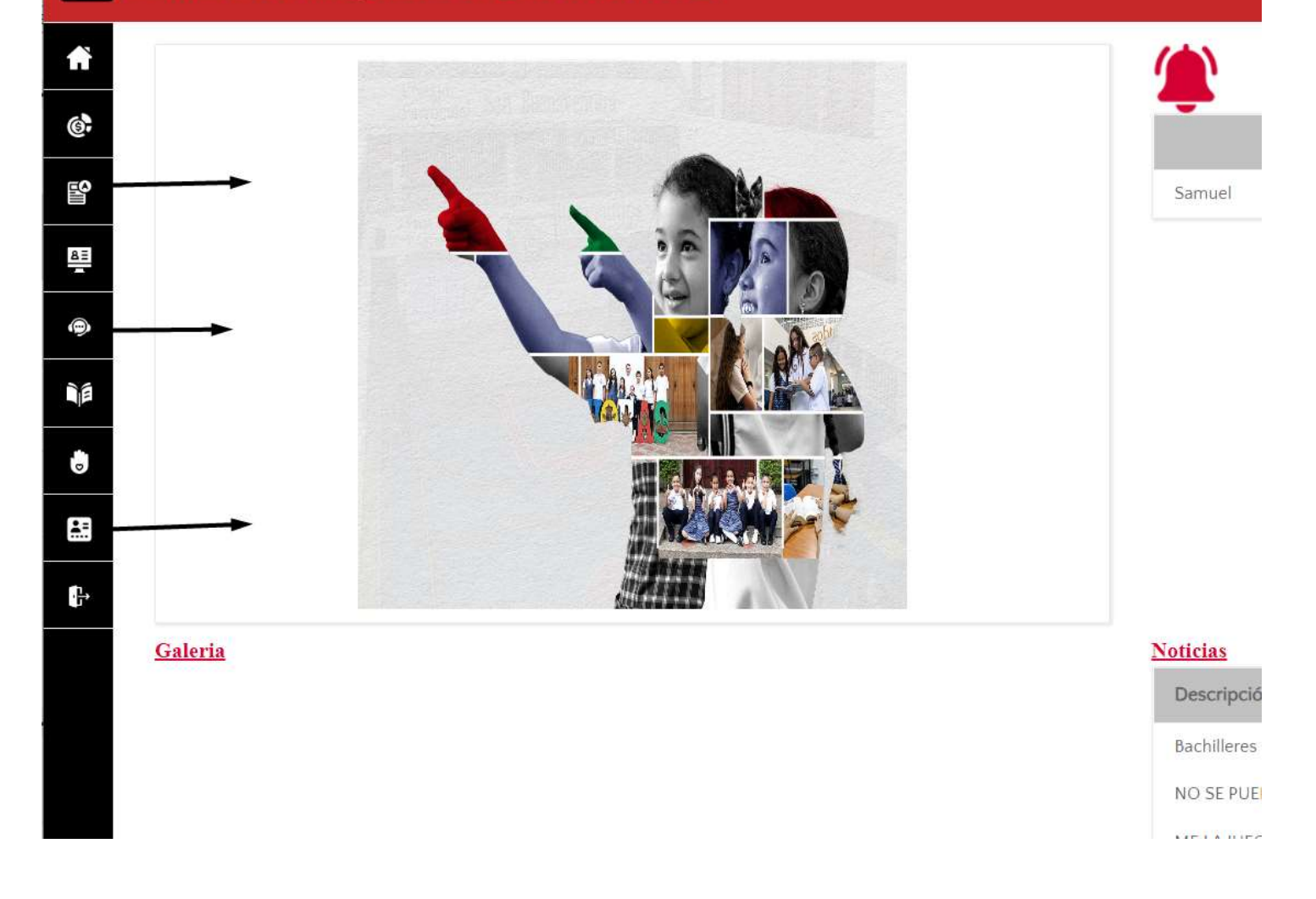

### 1. ATENCION A PADRES

Para enviar SAC (servicio de atención al cliente): es la comunicación directa que tiene el padre de familia con los maestros o coordinadores del Colegio.

De clic en el icono atención a padres, se abre el siguiente menú -

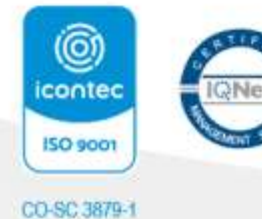

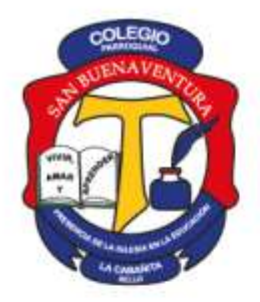

Resolución 1095 del 29 de julio de 2011, modificada por Resolución Municipal 9042 del 10 de noviembre de 2022 para Jornada Única.

NIT. 900315447-6

| COMUNICA | NOTICIAS INCIDENTE                  |               |
|----------|-------------------------------------|---------------|
| Buscar   | 🔍 💟 No hay filtros aplicados        | 0             |
| Tipo     | Asunto                              | Leido Si / No |
| Circular | CIRCULAR FACTURAS DE MATRICULA 2024 |               |
| Circular | DIRECTIVA DE NOVIEMBRE Y DICIEMBRE  |               |
| Circular | DIRECTIVA DE OCTUBRE                |               |
| Circular | Directiva Septiembre                |               |
| Circular | Directiva Agosto                    |               |
| Circular | Directiva de Julio                  |               |
| Circular | DIRECTIVA MES DE JUNIO              |               |
| Circular | DIRECTIVA MAYO                      |               |
| Sincular | DIRECTVIA MES DE ABRIL              |               |

#### En la parte superior selecciona el nombre de su hijo

En el menú inferior seleccione la opción incidente y Clic en nuevo para iniciar un nuevo reporte de atención

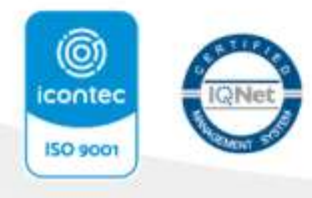

CO-SC 3879-1

Resolución 1095 del 29 de julio de 2011, modificada por Resolución Municipal 9042 del 10 de noviembre de 2022 para Jornada Única.

NIT. 900315447-6

|          | COLEGIO PARROQUIAL SAN BUENAVENTURA           |  |  |  |
|----------|-----------------------------------------------|--|--|--|
| fi       | Atención a Padres                             |  |  |  |
| 6        |                                               |  |  |  |
| 8        | ESTUDIANTES                                   |  |  |  |
| <u>m</u> | ESTUDIANTE 1 ESTUDIANTE 2                     |  |  |  |
| ٠        |                                               |  |  |  |
| ₿ĝ       | COMUNICADOS NOTICIAS INCIDENTE                |  |  |  |
| C        | Buscar 🔍 🔽 No hay fittros aplicados 🔅 🚯 NUEVO |  |  |  |
| -        | Nro. Asunto Fecha de Ingreso Estado del SAC   |  |  |  |
| 6.       |                                               |  |  |  |
|          | No hay resultados                             |  |  |  |
|          |                                               |  |  |  |

Lo lleva a la siguiente ventana

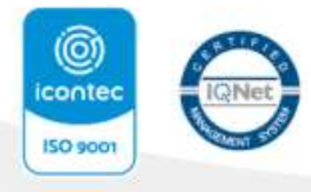

CO-SC 3879-1

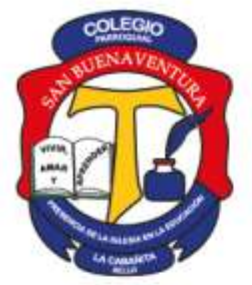

Resolución 1095 del 29 de julio de 2011, modificada por Resolución Municipal 9042 del 10 de noviembre de 2022 para Jornada Única.

NIT. 900315447-6

| NUEVA INCIDENCIA        |                   |
|-------------------------|-------------------|
| Fecha:                  |                   |
| 24/01/24                |                   |
| Estudianta:             | Reportador por:   |
|                         |                   |
| Tipo:                   | Prioridad:        |
| (Ninguno) V             | Baja 🔻            |
|                         |                   |
| Asignatura:             | Docente:          |
| Lengua Castellana       |                   |
| Director de grupo:      |                   |
| MAZO ALVAREZ OLGA LUCIA |                   |
| Clasificación:          | Persona asignada: |
| (Ninguno)               |                   |
| Asunto:                 |                   |
|                         |                   |
| Descripción:            |                   |
|                         |                   |
|                         |                   |
|                         |                   |
|                         |                   |
|                         |                   |
|                         | ,                 |
|                         | <u> </u>          |
|                         |                   |
| CONFIRMAR               |                   |

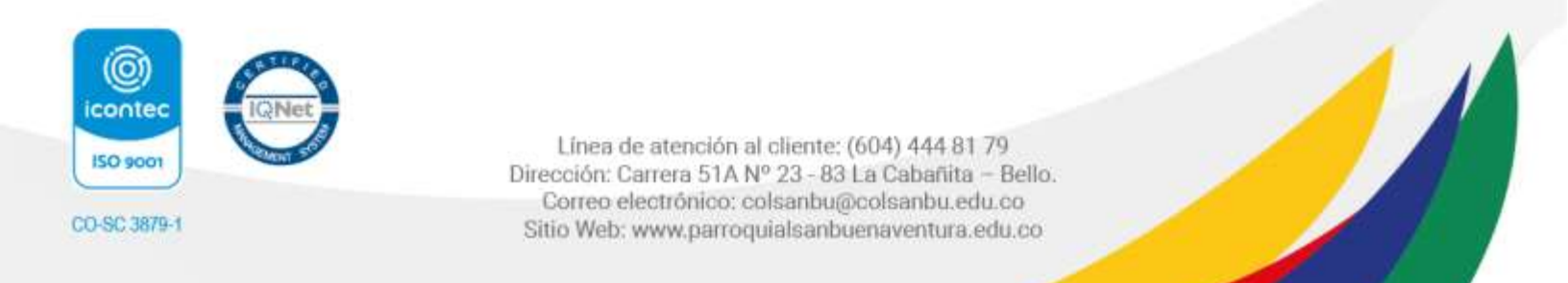

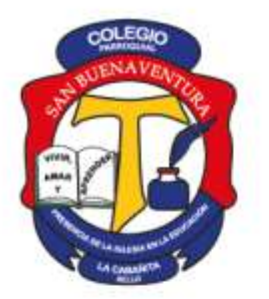

Vivir, Amar y Aprender.

Resolución 1095 del 29 de julio de 2011, modificada por Resolución Municipal 9042 del 10 de noviembre de 2022 para Jornada Única.

NIT. 900315447-6

Debe establecer la prioridad de la comunicación

- De qué tipo es la comunicación:
- por sección: (coordinadores)
- por asignatura (cada maestro que dicta la clase a su hijo)
- por dirección de grupo (para el maestro que acompaña y orienta el grupo)

Tenga en cuenta el conducto regular para tramitar sus Quejas, reclamos, sugerencias, inquietudes y felicitaciones.

Cuando describa la situación, de clic en el botón confirmar, el sistema le pregunta si usted quiere añadir un archivo (si es así procure que este en PDF) de no ser necesario de clic en cerrar y el mensaje se envía a la persona que usted selecciono.

La respuesta llega a de nuevo a su bandeja de entrada, tenga en cuenta que los maestros tienen hasta dos días para dar la respuesta.

La respuesta se verá así:

| NOTICIAS | INCIDENTE                                        |                    |
|----------|--------------------------------------------------|--------------------|
| ۹ 🗖      | Estado del SAC:En proceso por parte de la Ins ×  | 🔅 🕂 NUEVO          |
| to       | Fecha de Ingreso Estado del SAC                  |                    |
| 0004450  | 24/01/24 . En proceso por porte de la Institució |                    |
|          | NOTICIAS                                         | NOTICIAS INCIDENTE |

Cuando usted este considere que la situación fue resuelta por favor responda al SAC diciendo que está conforme con el tratamiento dado a su inquietud, de esta manera nos permitirá cerrar los SAC.

### 2. INFORMACION ACADEMICA:

Para Acceder a la tarea debe dar clic en el icono académico del menú principal Se despliega la siguiente pantalla

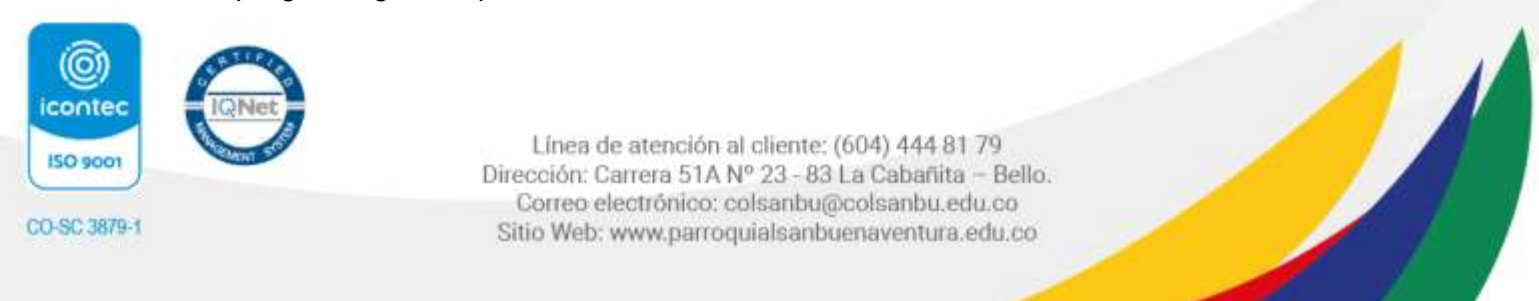

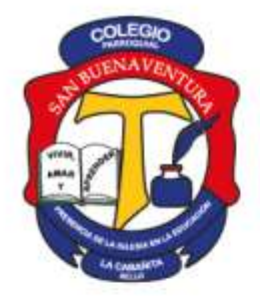

 $(\bigcirc)$ icontec

150 9001

CO-SC 3879-

Resolución 1095 del 29 de julio de 2011, modificada por Resolución Municipal 9042 del 10 de noviembre de 2022 para Jornada Única.

NIT. 900315447-6

| Académico                         |                                                                                                    |                          |                |
|-----------------------------------|----------------------------------------------------------------------------------------------------|--------------------------|----------------|
| ENTOBANTES                        |                                                                                                    |                          |                |
|                                   |                                                                                                    |                          |                |
| CALIFICACIONES NAMEA JOSEN CALIF  |                                                                                                    |                          |                |
| Aprile Attacks                    | 5-4-<br>5-4                                                                                                    | elysina<br>Delegentisate |                |
| nene 🤗 📴 Tensonomical - Okaziak e |                                                                                                    |                          |                |
| Mindon & Bougement                | Norder Minister                                                                                                    |                          | Tails in prope |
| Sector 2                          | survey of the survey of the su |                          | And B          |
| lane and                          | RANDOTH DOWNSHIP OF                                                                                                    |                          | 2000           |
| Pasters (                         | RANDOM DE LEVALUCA                                                                                                    |                          | 1 2002         |

Debe dar click en la línea final de la asignatura y tarea y visualizara De Click en ver para desplegar el contenido de la tarea.

Le aparece el nombre de la asignatura, la tarea, fecha de entrega y la opción responder

Para consultar los resultados académicos: debe estar a paz y salvo con los cobros. Del siguiente menú, seleccione el nombre de su hijo y la opción Calificaciones.

| Nombre del estudiante | Crupo.                                 | Ano lectivo.      |
|-----------------------|----------------------------------------|-------------------|
|                       | 10-10                                  | CALENDARIO A 2024 |
| Codigo                | Asignatura                             |                   |
| LNOID                 | Longua Califellaria                    |                   |
| MACIO                 | Maternatican                           |                   |
| ESHOTED               | fii Gedratala                          |                   |
| 15010                 | Trigglation .                          |                   |
| REOIO                 | Educación Religiosa Escolar            |                   |
| EFOIO                 | Educación Pisica Recreación y Deportes |                   |
| 11010                 | tecnologia e informática               |                   |
| ETOIO                 | Estucación Essa y en Velónia Humanos   |                   |
| ABIOTO                | Education Articles                     |                   |
| LIBOTO                | Litrianeritalinet yr cifesisiai        |                   |
| CIMOTO                | Clutting                               |                   |
| rsoto                 | Plutea                                 |                   |
| 61010                 | Biologie                               |                   |
| E FF(3165             | ciencias sociales sconomia y Política  |                   |
|                       |                                        |                   |
| RNet                  |                                        |                   |

Resoluc

Resolución 1095 del 29 de julio de 2011, modificada por Resolución Municipal 9042 del 10 de noviembre de 2022 para Jornada Única.

NIT. 900315447-6

#### Seleccione el nombre de la asignatura con el botón ver

| CALIFICACION     | B THAM, OR BI SAGA                                                                                                    |                              |                        |                                                                                                    |                      |
|------------------|----------------------------------------------------------------------------------------------------|------------------------------|------------------------|----------------------------------------------------------------------------------------------------|----------------------|
| Sec. 17. 17. 18. |                                                                                                    | aliyaansi<br>Galabarii Aalaa | Salara a               | DECLARENTER                                                                                                    | NELA VETTINA         |
| (1910)           | Aques                                                                                                    |                              |                        |                                                                                                    | Average in which the |
|                  | - a protocology                                                                                                    |                              | inger Cooline          | CHARRAN 240ALA RESIDA YOMAAN                                                                                                    |                      |
| 10420            | Maandahar                                                                                                    |                              | Adjust on al Deserves. | and the second second sec | Alexandree           |
| 2500             | Dustens                                                                                                    |                              |                        |                                                                                                    |                      |
| ->0200           | -44                                                                                                    |                              | 2010/02/0              |                                                                                                    |                      |
| 04080            | Than in Wigna Saabi                                                                                                    |                              |                        | 1 T 1 1 1 1 1 1 1 1 1 1 1 1 1 1 1 1 1 1                                                                                                    |                      |
| 900              | Annual and Party December (Press, Street, Street, Stre |                              | 100 million            |                                                                                                    |                      |
| 100              | Terrings and available                                                                                                    |                              | - Marry Low            |                                                                                                    |                      |
| 11111            | The second second                                                                                                    |                              |                        |                                                                                                    |                      |
| ALTE             | Characterize Sciences                                                                                                    |                              |                        |                                                                                                    |                      |
| Unite            | Universitiest g-Christe                                                                                                    |                              |                        | No hay resultados                                                                                                    |                      |
| 24010            | 10.000                                                                                                    |                              |                        |                                                                                                    |                      |
| 1900             | Tono                                                                                                    |                              |                        |                                                                                                    |                      |
| 800              | Reigh                                                                                                    |                              |                        |                                                                                                    |                      |

- El periodo académico es el año vigente
- Seleccione la asignatura que usted quiere ver o hacer seguimiento

| ESO10 | Estadística | 🗕 📕 |
|-------|-------------|-----|
|       |             |     |

Le aparece el periodo académico que está cursando, los logros la valoración y el acumulado que lleva hasta la fecha de consulta.

Este proceso lo debe repetir con cada asignatura que el estudiante está cursando.

Además de esta información que es la oficial para las comunicaciones, familia – colegio es importante que usted a través del módulo información personal actualice los datos del estudiante y los del padre de familia.

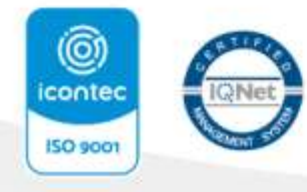

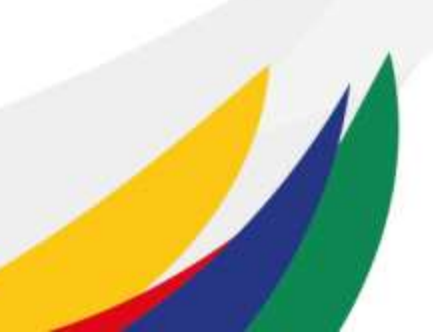

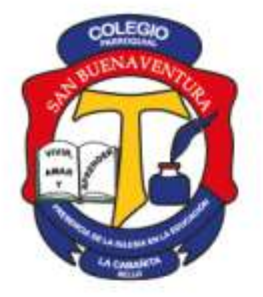

Resolución 1095 del 29 de julio de 2011, modificada por Resolución Municipal 9042 del 10 de noviembre de 2022 para Jornada Única.

NIT. 900315447-6

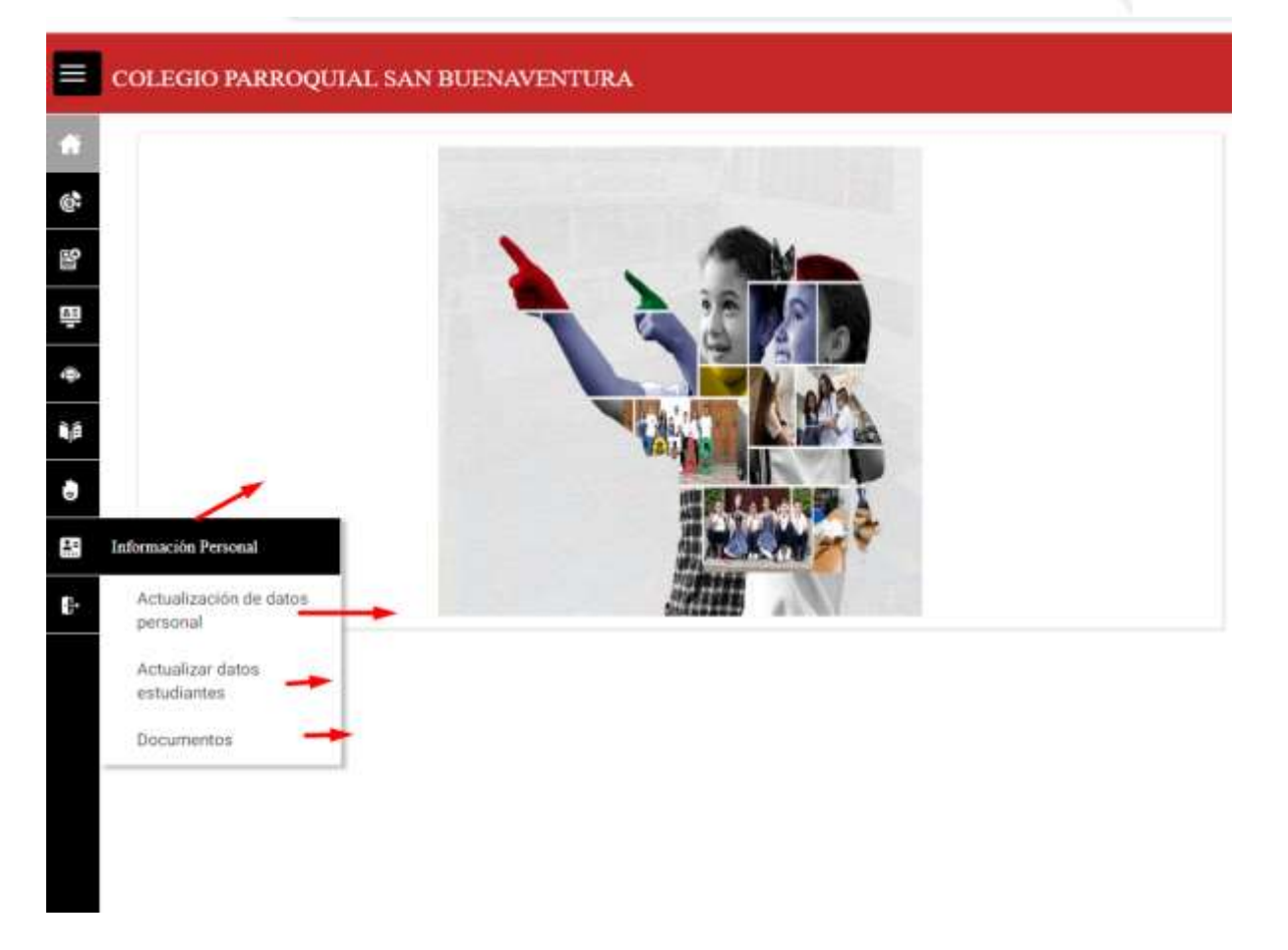

Las notificaciones de Tareas y SAC, se registran al correo del padre de familia, por eso la importancia de mantenerlo actualizado y usar el correo que usted usa regularmente.

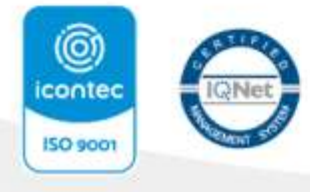

CO-SC 3879-1

Vivir, Amar y Aprender.

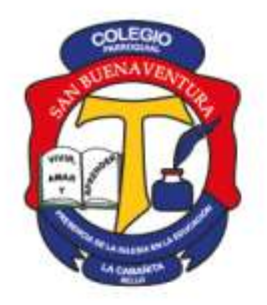

Resolución 1095 del 29 de julio de 2011, modificada por Resolución Municipal 9042 del 10 de noviembre de 2022 para Jornada Única.

NIT. 900315447-6

En su celular puede descargar la aplicación SchoolPack Infinite

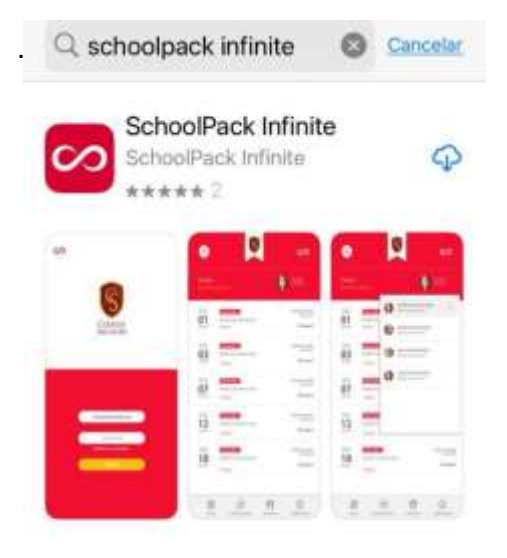

Al descargarla le pide digitar un código institucional, Corresponde al número **120** 

Debe ingresar con su número de cedula y la Contraseña que ya tiene registrada y desde su celular tendrá siempre acceso a la información académica del estudiante.

**NOTA IMPORTANTE:** El acceso a las notas y al SAC es exclusivo de padres de familia, los estudiantes tienen acceso a las tareas y otra información diferente, los responsables directos son los padres de familia.

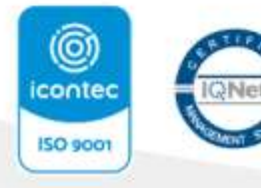

CO-SC 3879-1